### ้เปิดเว็บเบราว์เซอร์เพื่อเข้าถึงหน้า <u>https://profisengineering.hilti.com/</u>

 $\leftrightarrow$   $\rightarrow$  C ( profisengineering.hilti.com

#### 🖸 🖻 ★ 🔯 🗯 🖬 😩 🗄

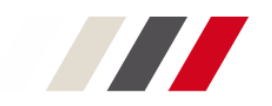

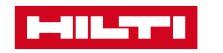

### ้ท่านที่เคยลงทะเบียนไว้อยู่แล้วสามารถล็อกอินเข้าระบบได้เลย หากยังไม่ได้เคยลงทะเบียน ให้กด <mark>ลงทะเบียน ตอนน</mark>ี้

|                                                             |                                                                |                                                                                                    | ติดต่อเรา 🏳 |
|-------------------------------------------------------------|----------------------------------------------------------------|----------------------------------------------------------------------------------------------------|-------------|
|                                                             |                                                                |                                                                                                    |             |
| เข้าสู่ร<br>email<br>กรุณาใส่ขัง<br>รหัสผ่าน<br>กรุณาใส่ขัง | ะบบบ<br>เมูลในช่อง "ที่ต้องระบุ"<br>เข้าสู่ระบบ<br>เข้าสู่ระบบ | ยังไม่มีบัญชี?<br>ลงทะเบียนด้วย E-mail ที่คุณใช้ติดต่อกับฮิลติ(ไทย<br>แลนด์) เพื่อสิทธิประโยชน์:<br>• สั่งซื้อสินค้าออนไลน์ ได้ตลอด 24 ชม<br>• ตรวจสอบราคาสินค้า ของบริษัทคุณ และ ทำใบ<br>เสนอราคาได้ด้วยตัวเองทันที (เข้าสู่ระบบก่อน<br>เท่านั้น)<br>• ดูประวัติการสั่งซื้อและแจ้งช่อมได้ทันที<br>• จัดการรายการเครื่องมือของคุณ<br>• ติดตามสถานะการจัดส่งและการช่อม ได้ทุกที่ทุก<br>เวลา |             |
| <u>ลืมรหัสผ่า</u>                                           | 12                                                             | ลงทะเบียน ตอนนี้                                                                                                    |             |

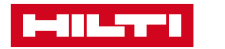

กรอกข้อมูล อีเมลที่ทำงาน สร้างรหัสผ่าน ระบุเลือกประเทศ และกดเลือกยอมรับข้อกำหนดเงื่อนไขการใช้งาน เมื่อกรอกข้อมูลครบถ้วนแล้ว ให้กด <mark>ดำเนินการต่อ</mark>

|                                                                                            |                                                            | ดิดต่อเรา    |
|--------------------------------------------------------------------------------------------|------------------------------------------------------------|--------------|
| การลงทะเบียน                                                                               |                                                            |              |
| สร้างบัญชี Hilti Online ของคุณ                                                             |                                                            |              |
| อีเมล์ที่ทำงาน *                                                                           |                                                            |              |
|                                                                                            | ລຸກດ້ານໃຈຈານັ້ນ 🗙                                          |              |
| รุณาใส่ข้อมูลในช่อง "ที่ต้องระบุ"                                                          | กรุณาลงทะเบียนด้วย email ที่คุณใช้ในการติดต่อกับฮิลติ (ไทย |              |
| สร้างรหัสผ่าน *                                                                            | แลนด์) ในปัจจุบัน                                          |              |
| 8                                                                                          |                                                            |              |
| โระเทศ *                                                                                   |                                                            |              |
| Thailand 🗸                                                                                 |                                                            |              |
| _ ฉันได้อ่านและขอมรับ <u>ข้อกำหนดและเงื่อนไข</u> การใช้ <u>นโยบาย</u><br>ความเป็นส่วนตัว.* |                                                            |              |
| ช่องที่ต้องกรอก                                                                            |                                                            |              |
|                                                                                            |                                                            |              |
|                                                                                            |                                                            |              |
|                                                                                            |                                                            | 1            |
|                                                                                            |                                                            |              |
|                                                                                            |                                                            | $\checkmark$ |
| ิ มีบัญชีอยู่แล้ว?                                                                         |                                                            | ดำเนินการต่อ |

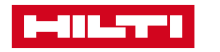

### <mark>รหัสผ่าน 6 หลัก</mark>จะถูกส่งไปยังอีเมลที่ระบุ ให้ท่านเปิดอีเมลเพื่อนำรหัส 6 หลัก มากรอกในช่องที่แสดงในหน้าต่างนี้

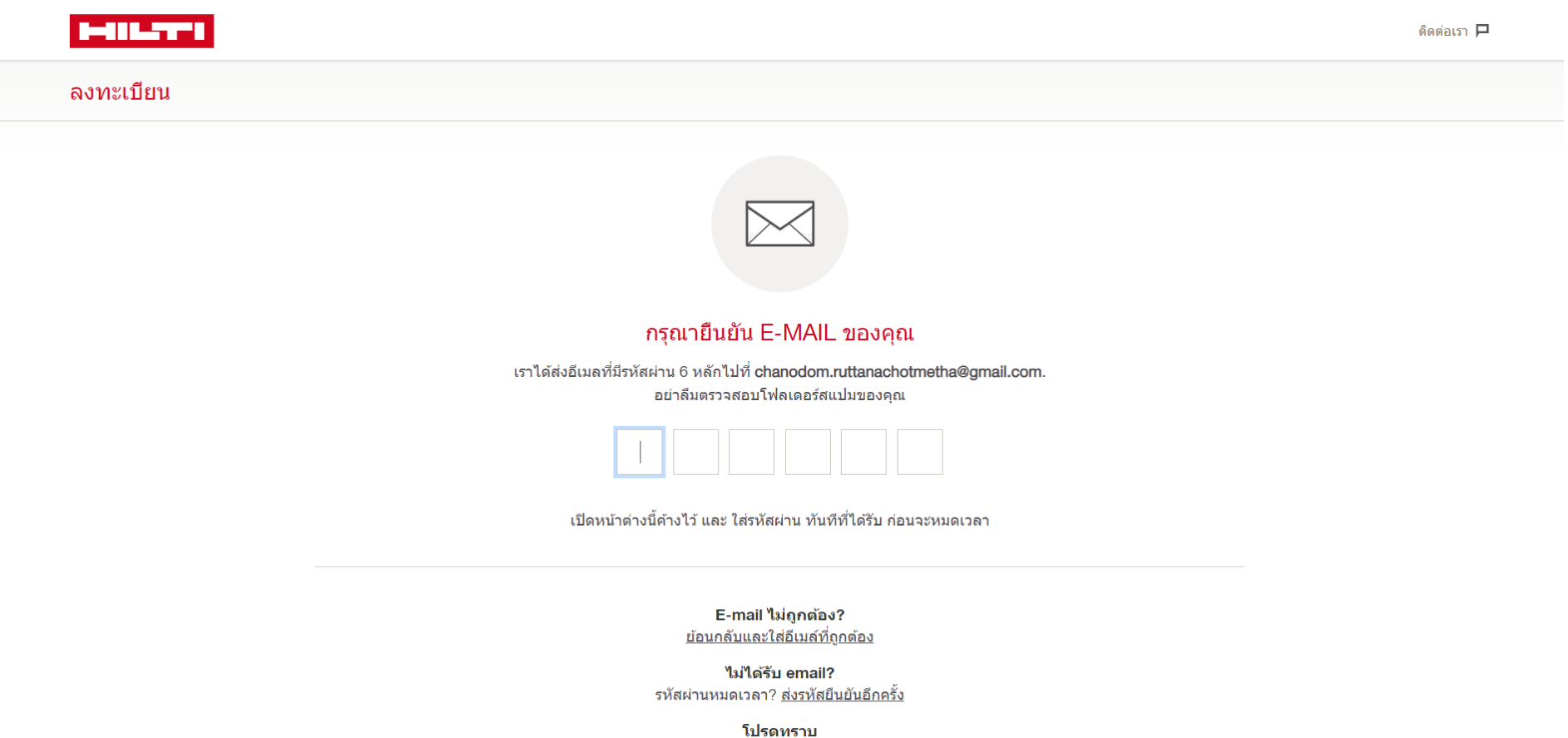

เบรดทราบ อีเมล์ยืนยันรหัสผ่านจะไม่ถูกส่ง หากที่อยู่อีเมล์ที่ให้ไว้ได้รับการลงทะเบียนบนเว็บไซต์ Hilti แล้ว การรีเซ็ตรหัสผ่านของคุณ คลิก <u>ลืมรหัสผ่าน</u>

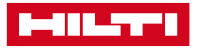

### ้เมื่อกรอกรหัสผ่าน 6 หลักเรียบร้อย ระบบจะนำท่านมายังหน้าต่างการใช้งานซอฟต์แวร์

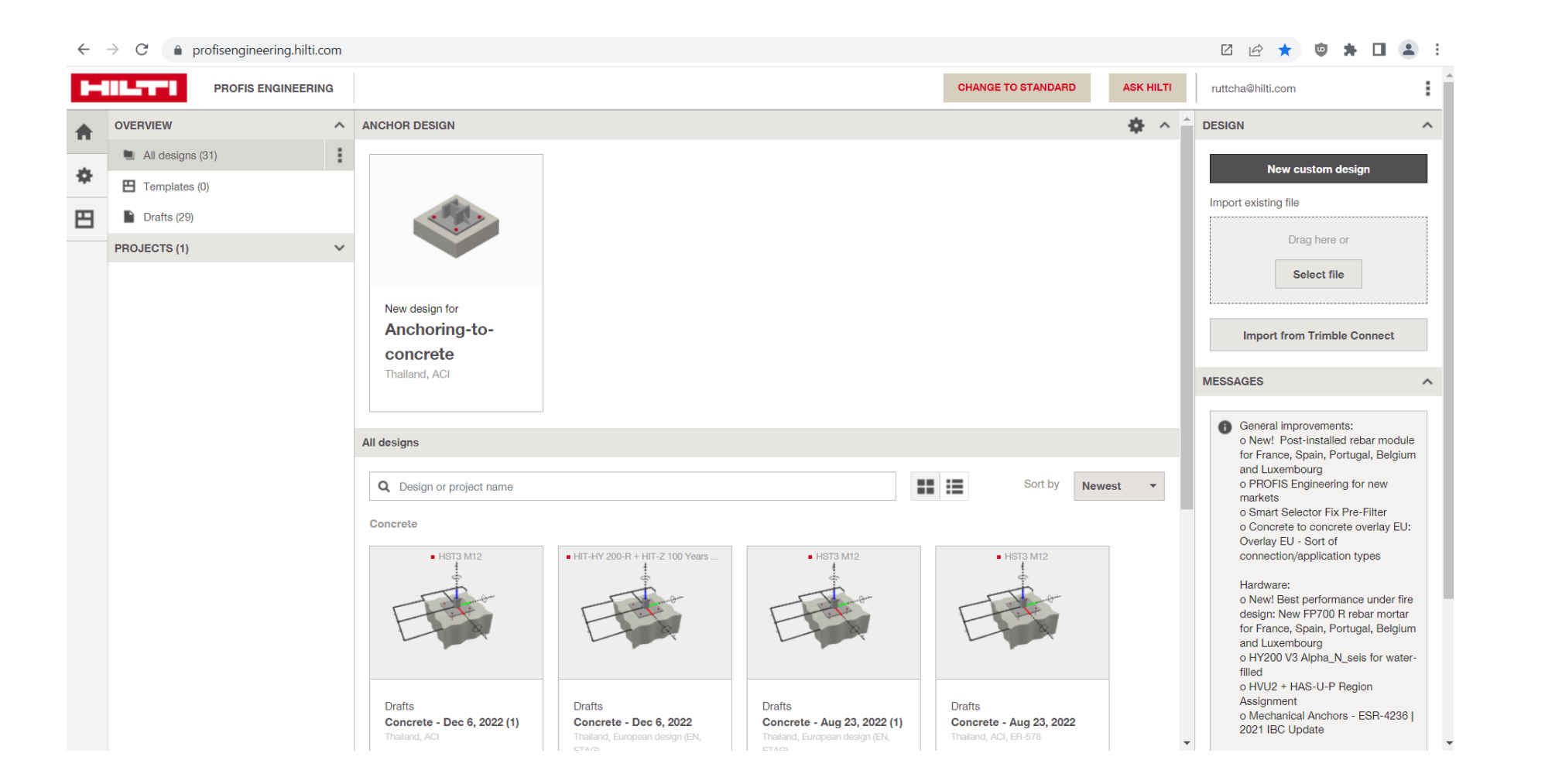

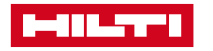